## Proceso de registro de certificación de inspección periódica

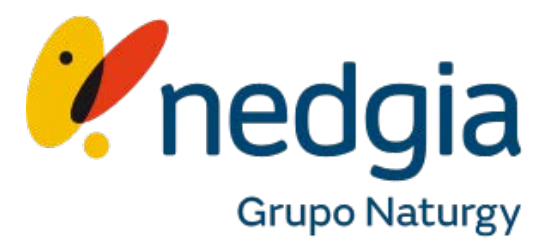

## Índice

- 1. Normativa
- 2. Registrar mi empresa
- 3. ¿Cómo registrar un certificado de inspección periódica?
- 4. ¿Cómo registrar un certificado de corrección de anomalías?
- 5. Datos de la empresa. Visualización y edición

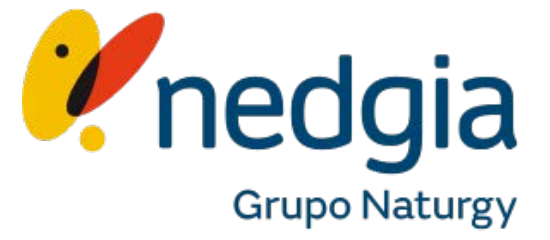

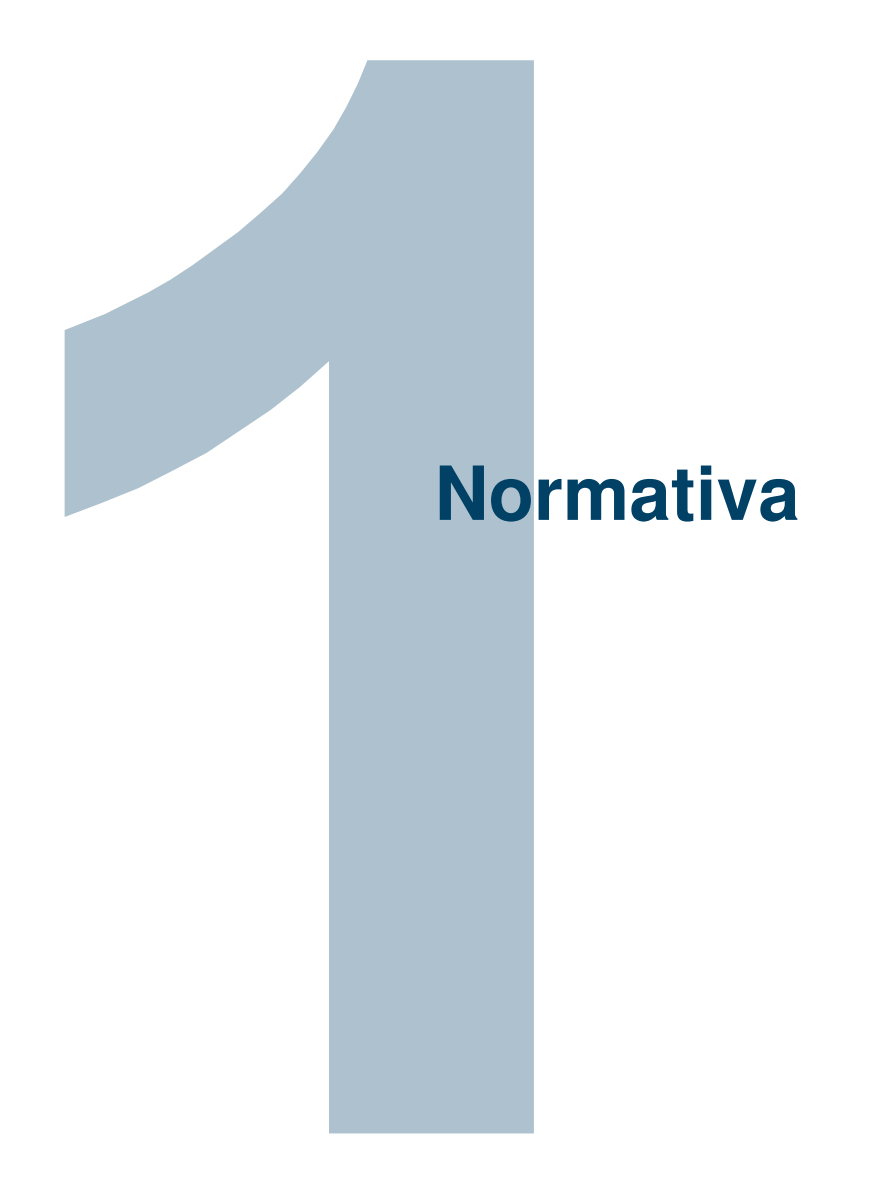

## 1. Normativa

De acuerdo a la legislación vigente, el nuevo R.D 984/2015, de 30 de octubre, que podrá encontrar en nuestra web, la Inspección Periódica deberá realizarse cada 5 años, siendo la distribuidora (Gas Natural Distribución) quien notifique mediante carta a los clientes la realización de la misma, comunicándoles la posibilidad de elegir a una empresa instaladora de gas habilitada para realizar la inspección de su instalación.

Si el cliente quiere realizar su inspección con una Empresa Instaladora, éste dispondrá del plazo indicado en la carta para contactar con el instalador; siendo el instalador el responsable de notificar a Gas Natural Distribución la realización y el resultado de la inspección.

La reglamentación especifica que las empresas distribuidoras deberán comunicar a los usuarios conectados a su red, con una antelación mínima de tres meses, la necesidad de efectuar la inspección periódica de las instalaciones receptoras comunes y/o de las instalaciones individuales de los puntos de suministro conectados a sus redes. Si pasado el plazo, en Gas Natural Distribución, no se recibe el certificado correspondiente de la inspección, se considerará que el cliente no ha realizado la inspección con una empresa instaladora y, por tanto, la inspección de la instalación la realizará la distribuidora.

Real Decrero 984/2015

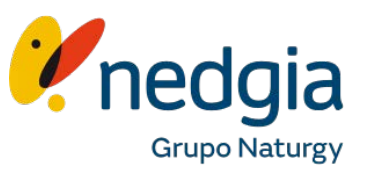

Si todavía no tienes una cuenta deberás registrarte. Si ya dispones de una deberás introducir el correo electrónico y la contraseña para acceder a tu área de trabajo.

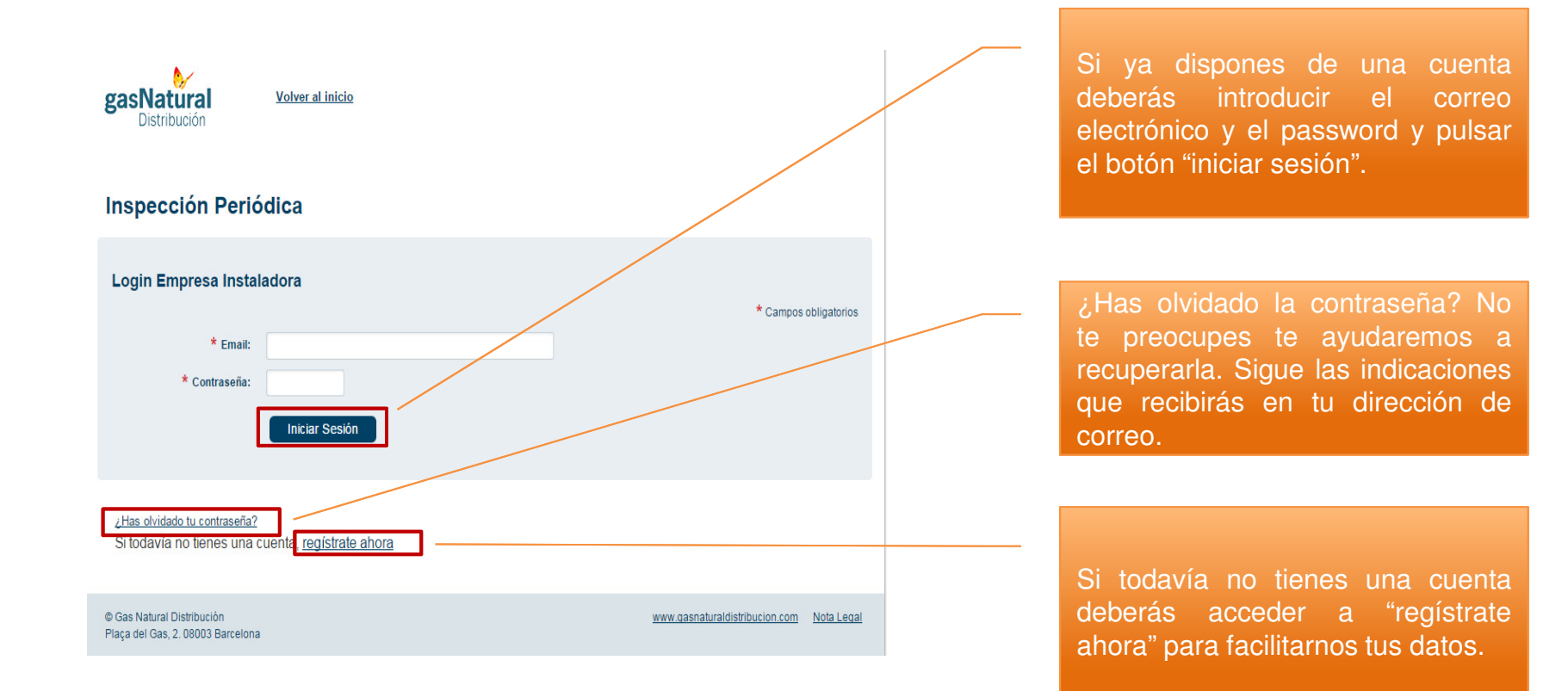

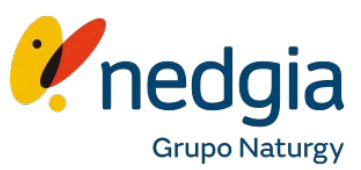

Si vas a registrarte, en esta pantalla deberás informar los datos de acceso.

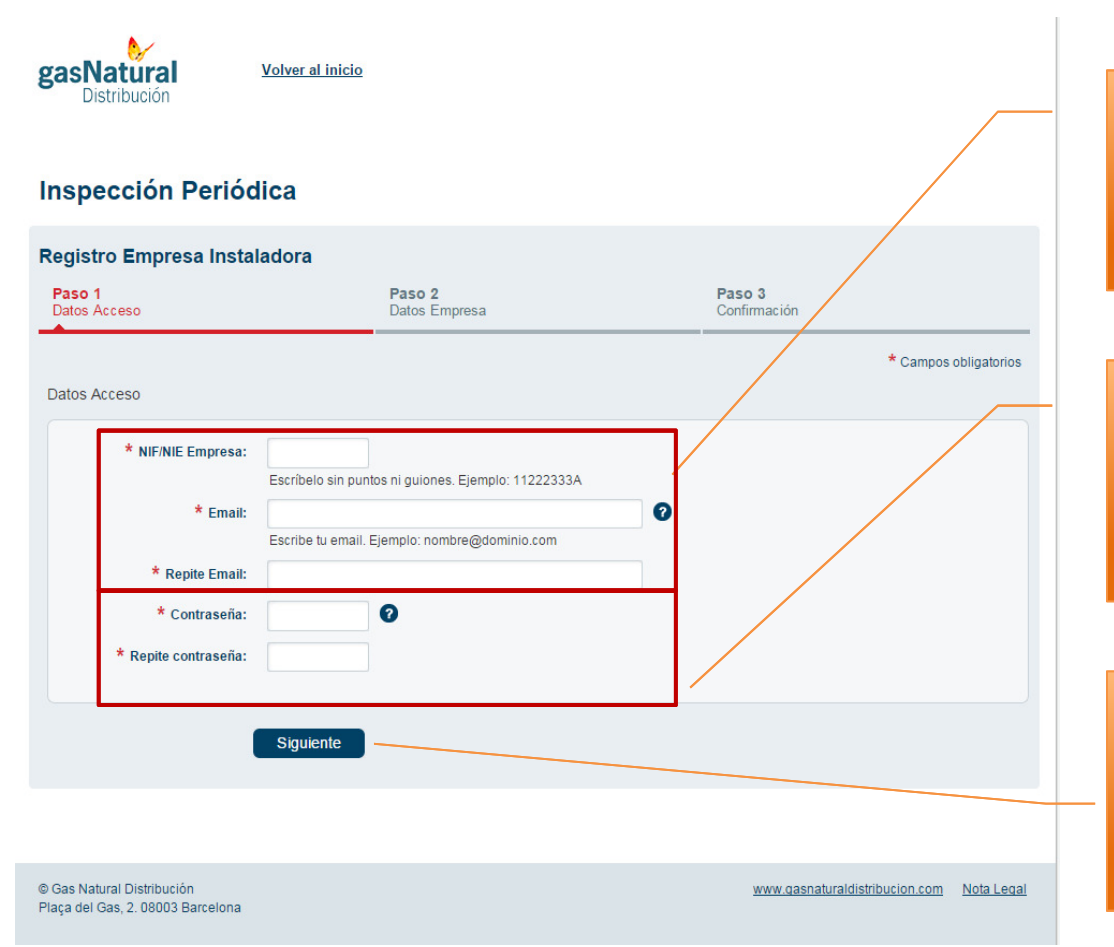

#### **Datos principales**

Es muy importante que nos indiques una dirección de correo correcta ya que todas las comunicaciones con tu empresa las realizaremos por correo electrónico.

#### Contraseña

Para que la contraseña sea segura debe tener entre 6 y 8 caracteres, contener mínimo una letra en minúsculas, una letra en mayúscula y un número y evitar acentos y caracteres extraños.

#### **Continuar con el registro** Una vez rellenados todo los datos pulsa el botón siguiente. Te llevará a una parte del formulario con datos más específicos.

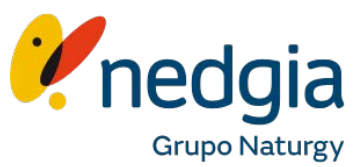

En esta pantalla deberás informar los datos de empresa.

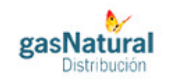

Volver al inicio

#### Inspección Periódica

| Acceso                                                                                      | Paso 2<br>Datos Empresa                          | Paso 3<br>Confirmación |                      |
|---------------------------------------------------------------------------------------------|--------------------------------------------------|------------------------|----------------------|
| sociedad                                                                                    |                                                  |                        | * Campos obligatorio |
| * NIF/NIE Empresa:<br>* Número Registro<br>Industrial:<br>* Nombre Empresa:<br>* Categoría: | 15975385E<br>Selecciona un valor                 |                        |                      |
| :ilio Fiscal<br>* Provincia: [<br>* Municipio: [                                            | Selecciona provincia V<br>Selecciona municipio V |                        |                      |
| de contacto                                                                                 |                                                  |                        |                      |
| * Email:<br>* Teléfono principal:<br>Teléfono secundario:<br>Otro Teléfono:                 | pruebaEmpresa@gmail.com                          |                        |                      |
| bancarios                                                                                   |                                                  |                        |                      |

#### Datos de la sociedad

Debes indicarnos el número de registro de la empresa, así como su nombre y su categoría.

#### **Domicilio fiscal**

Para disponer de otros canales de comunicación indícanos cual es tu dirección postal.

#### **Condiciones legales**

No olvides leerte las condiciones legales y marcar la opción si estas de acuerdo.

#### **Datos bancarios**

Indícanos la cuenta bancaria donde quieres que te realicemos los pagos. Es necesario que nos facilites una copia escaneada del certificado IBAN. En caso de no informar el IBAN únicamente se tendrá acceso al registro de justificantes de corrección de anomalías

#### **Continuar registro** Falta la parte de la confirmación de datos.

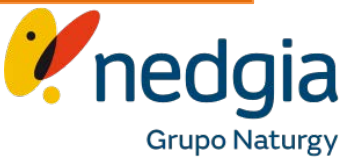

8

titularidad IBAN:

Anterior

Siguiente

En esta pantalla deberás informar los siguientes campos.

| Nombre de la vía:                         | ADORMIDERAS                                             |  |
|-------------------------------------------|---------------------------------------------------------|--|
| Datos del inmueble:                       | Número: 20<br>Anexo:<br>Bloque:<br>Escalera:<br>Puerta: |  |
| Datos de contacto                         |                                                         |  |
| Email:                                    | pruebaEmpresa@gmail.com                                 |  |
| Teléfono principal:                       | 964258963                                               |  |
| Teléfono secundario:                      | 668978956                                               |  |
| Otro teléfono:                            |                                                         |  |
| Datos bancarios                           |                                                         |  |
| Número de cuenta /<br>IBAN:               |                                                         |  |
| Certificado Bancario<br>titularidad IBAN: |                                                         |  |
| *                                         | Leer condiciones legales                                |  |
| * Código de<br>verificación:              | Fulsa en la indigen para recargar otra                  |  |
|                                           | Anterior Finalizar                                      |  |

#### Resumen de datos

Aquí aparecerán los datos que has introducido en las pantallas anteriores en modo lectura. Si quieres modificar algún dato incorrecto, deberás ir al botón anterior y acceder a las pantallas anteriores.

#### **Condiciones legales**

No olvides leerte las condiciones legales y marcar la opción si estas de acuerdo.

#### Código captcha

Para comprobar que no eres un robot ni un programa automatizado, deberás introducir los caracteres indicados en la imagen.

#### **Enviar registro**

Una vez rellenados todo los datos pulsa el botón finalizar. Una vez hayamos validado tus datos recibirás en la dirección de correo que nos has indicado las instrucciones para acceder y registrar certificados de inspección periódica.

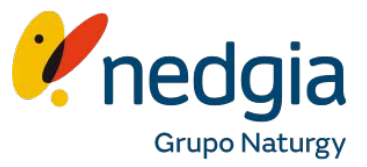

En el correo que acabas de dar, te llegará un mail en el que tendrás que pulsar el enlace marcado para finalizar el registro. Después un administrador validará tus datos y se mandará otro correo para confirmar ese último paso.

Has solicitado el registro como empresa para poder informar inspecciones periódicas y justificantes de corrección de anomalías.

Para completar el registro <u>pulsa sobre este enlace</u> (caducidad de 48 horas)

Gas Natural Distribución

www.gasnaturaldistribucion.com

Nota Legal

Enlace para completar el registro Púlsalo antes de 48 horas para completar el registro.

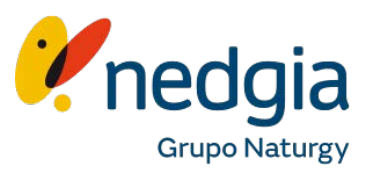

Previamente a consultar e introducir nuevas inspecciones periódicas deberás identificarte con la dirección de correo y el contraseña que facilitaste en el registro.

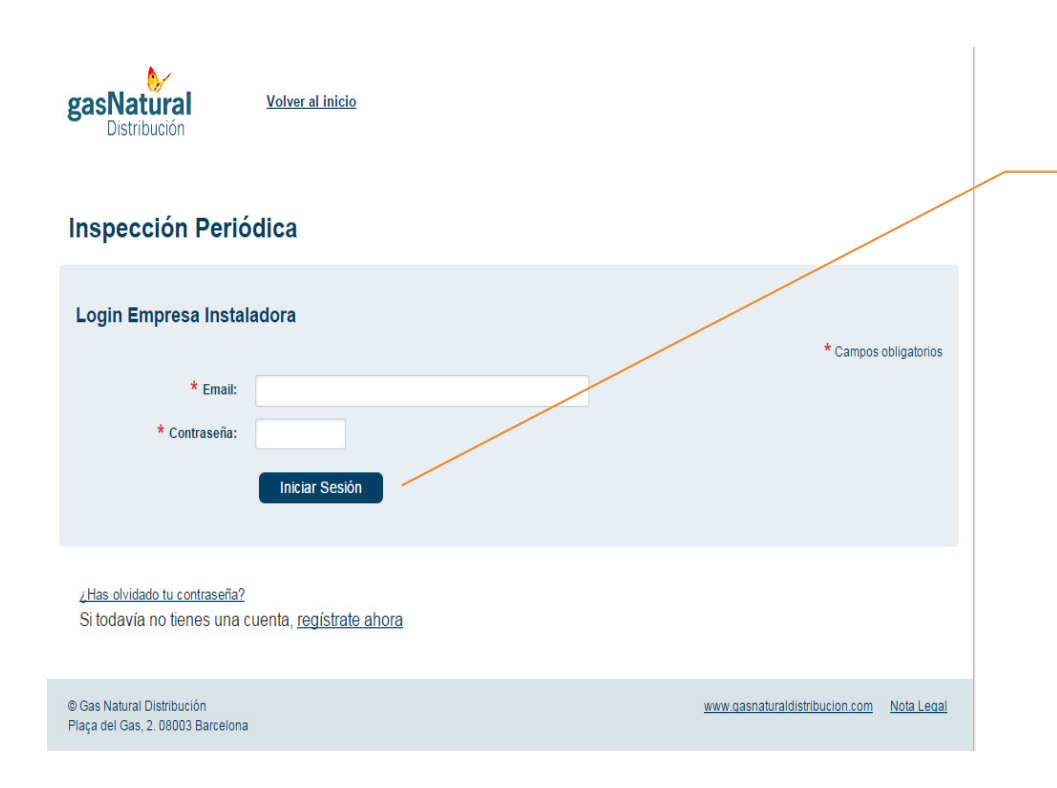

Introduce tu dirección de correo y contraseña y pulsa "iniciar sesión" para poder consultar o registrar una nuevo certificado de inspección periódica.

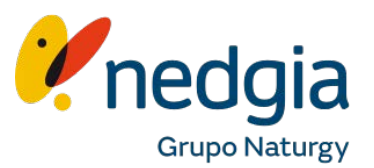

Una vez identificado podrás consultar todas aquellas inspecciones que has registrado, acceder a consultar tu datos proporcionados o bien realizar un nuevo registro de inspección periódica o de justificante de corrección de anomalías.

| gasNatural<br>Distribución | Vol               | ver al inicio |              |                                      |                          | Desconectar             |         | <b>Desconectar</b><br>Pulsa este enlace cuando hayas terminado de<br>realizar tus consultas o registros.                                                                |
|----------------------------|-------------------|---------------|--------------|--------------------------------------|--------------------------|-------------------------|---------|----------------------------------------------------------------------------------------------------|
| Inspección                 | Periódic          | a             |              |                                      |                          |                         |         | <b>Mis datos</b><br>Consulta los datos de empresa que nos has                                                                                                    |
| Registros en curso         | Registrar IP      | Registrar JC/ | A Mis datos- |                                      |                          |                         |         | proporcionado.                                                                                                    |
|                            |                   |               |              |                                      |                          |                         |         |                                                                                                    |
| Resultados de la bús       | queda (8 resultad | dos)          |              |                                      |                          |                         |         | Registrar JCA                                                                                                    |
| Estado                     | Tipo Do           | c. Tipo Inst. | Fecha IP/JCA | Código instalación                   | Situación del suministro | Alta                    |         | En esta pestana, se podra registrar un nuevo                                                                                                    |
| En trámite                 | <u>IP</u>         | IRI           | 16/01/2017   | ES0222120124928915DH                 | Con Servicio             | 17/01/2017 19:21:50     |         | justificante de corrección de anomalias.                                                                                                    |
| En trámite                 | <u>IP</u>         | IRC           | 22/12/2016   | Calle Alps 6, 08207 Sabadell         | Con Servicio             | 22/12/2016 17:01:07     | · · · · |                                                                                                    |
| En trámite                 | <u>IP</u>         | IRC           | 22/12/2016   | Calle Alps 6, 08207 Sabadell         | Con Servicio             | 22/12/2016 17:00:42     |         |                                                                                                    |
| En trámite                 | <u>IP</u>         | IRC           | 22/12/2016   | Calle Alps 0007, 08207 Sabadell      | Con Servicio             | 22/12/2016 16:53:02     |         | Registrar IP                                                                                                    |
| En trámite                 | <u>IP</u>         | IRC           | 22/12/2016   | Calle Alps 0007, 08207 Sabadell      | Con Servicio             | 22/12/2016 16:47:50     |         | En esta pestaña, se podrá registrar una nueva                                                                                                    |
| En trámite                 | IP 🗗              | IRC           | 21/12/2016   | Calle Alps 0007, 08207 Sabadell      | Con Servicio             | 21/12/2016 13:09:41     |         | inspección periódica                                                                                                    |
| En trámite                 | <u>IP</u>         | IRC           | 20/12/2016   | Calle Alps 0007, 08207 Sabadell      | Con Servicio             | 20/12/2016 12:54:26     |         | inspección periodica.                                                                                                    |
| En trámite                 | <u>IP</u>         | IRC           | 12/12/2016   | Calle Montjuic 1, 08292 Esparreguera | Con Servicio             | 13/12/2016 18:42:22     |         |                                                                                                    |
| 4                          |                   |               |              |                                      |                          | Þ                       |         |                                                                                                    |
| © Cae Natural Distribució  | n.                |               |              |                                      | www.nasnaturakiet        | ribucion com Nota Lecal |         | Registros en curso<br>Listado de todos los registros cuya gestión se<br>encuentra en trámite. Podrás visualizar en<br>detalle los datos de la inspección o justificante |
| Plaça del Gas, 2. 08003 l  | Barcelona         |               |              |                                      | www.yasnatUl diulst      | Industri India Legal    |         | al pulsar en el enlace.                                                                                                    |

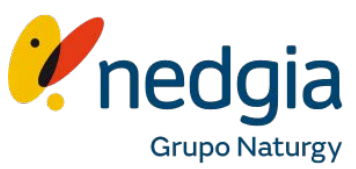

Si te has situado en la pestaña de Registrar IP accederás al siguiente formulario

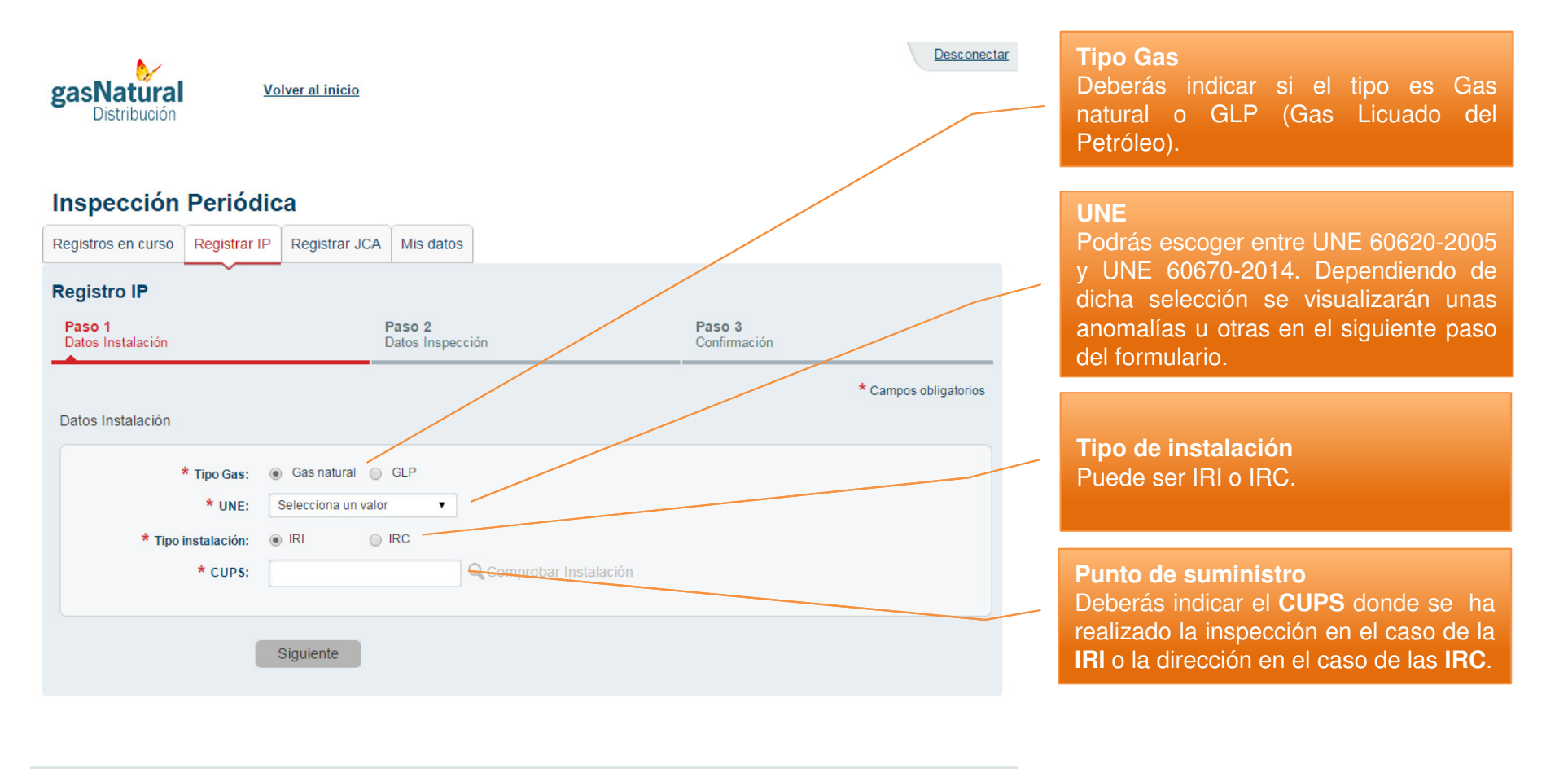

© Gas Natural Distribución Plaça del Gas, 2. 08003 Barcelona www.gasnaturaldistribucion.com Nota Legal

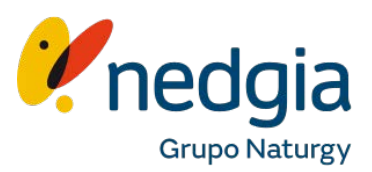

Si el tipo de instalación es IRC, en el formulario deberás indicar la finca inspeccionada.

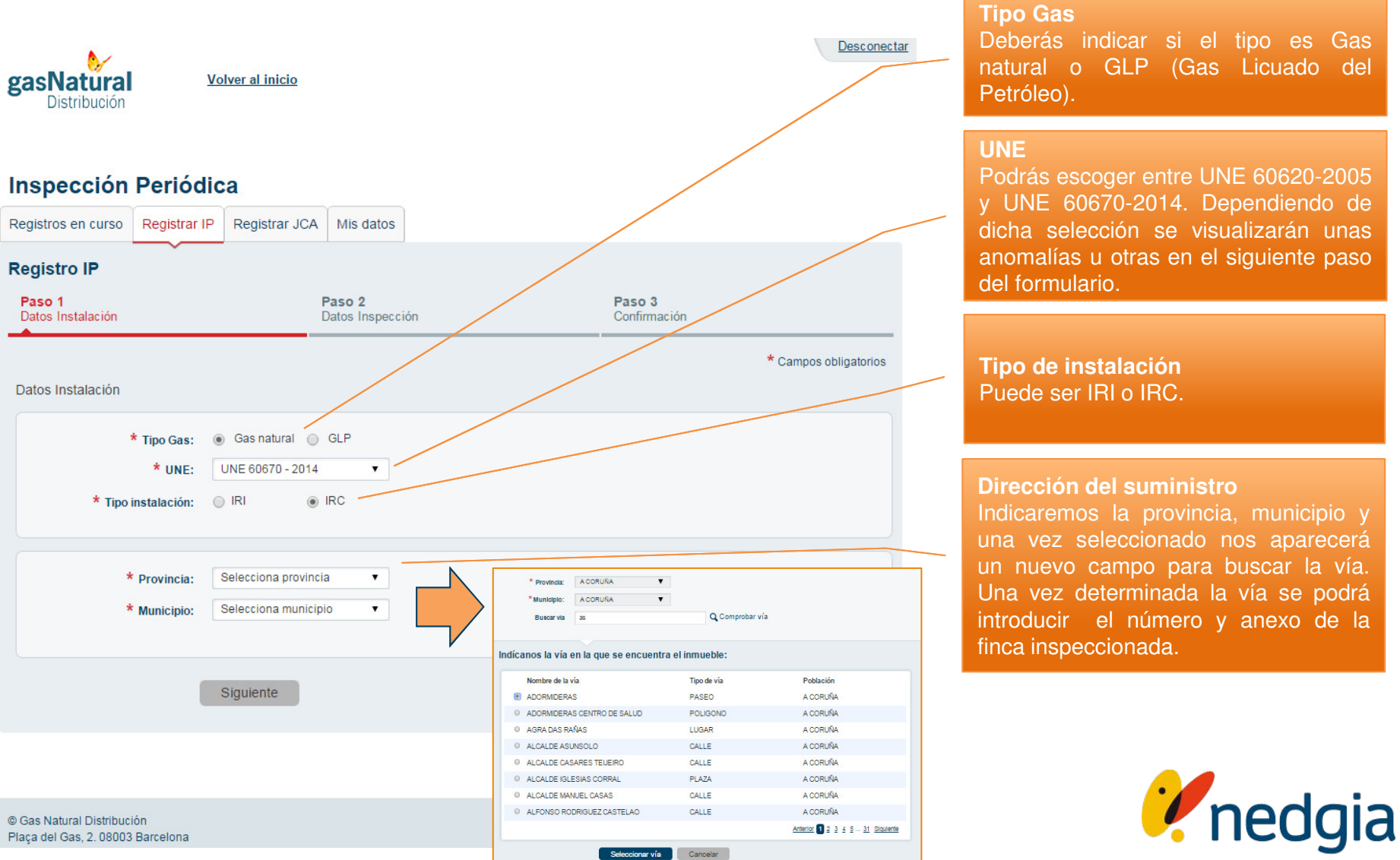

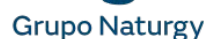

Aquí introduces los datos de la inspección.

#### Inspección Periódica

| 1<br>Instalación                                                                                       | Paso 2<br>Datos Inspecci | ón                  | Paso 3<br>Confirmación |                       |
|----------------------------------------------------------------------------------------------------|--------------------------|---------------------|------------------------|-----------------------|
| Instalador                                                                                             |                          |                     |                        | * Campos obligatorios |
| * NIF/NIE:                                                                                             |                          |                     |                        |                       |
| * Nombre:                                                                                              |                          |                     |                        |                       |
| * Primer apellido:                                                                                     |                          |                     |                        |                       |
| Segundo apellido:                                                                                      |                          |                     |                        |                       |
| * Categoría instalador:                                                                                | Selecciona un valor      |                     |                        |                       |
| ado de la Inspección                                                                                   |                          |                     |                        |                       |
| * Resultado:                                                                                           | Selecciona un valor      | 7                   |                        |                       |
| * Situación del<br>Suministro:                                                                         | Selecciona un valor      |                     |                        |                       |
| * Fecha Inspección:                                                                                    |                          |                     |                        |                       |
| * Certificado:                                                                                         |                          | Examinar            |                        |                       |
| * Número factura:                                                                                      |                          |                     |                        |                       |
|                                                                                                    |                          |                     |                        |                       |
| * Fecha emisión<br>factura:                                                                            |                          | A Confirmer importe |                        |                       |
| <ul> <li>* Fecha emisión<br/>factura:</li> <li>* Importe factura (con<br/>IVA);</li> </ul>             |                          |                     |                        |                       |
| * Fecha emisión<br>factura:<br>* Importe factura (con<br>IVA):<br>* Fichero factura:                   |                          | Examinar            |                        |                       |
| * Fecha emisión<br>factura:<br>* Importe factura (con<br>IVA):<br>* Fichero factura:<br>Observaciones: |                          | Examinar            |                        |                       |

#### Datos del instalador

Indica a qué categoría (A,B,C) pertenece el instalador que ha realizado la inspección, su NIF/NIE y su nombre

#### Resultado de la inspección

Indícanos el resultado de la inspección y las anomalías detectadas.

El área para informar las anomalías sólo aparecerá si en el resultado se indica que se ha producido alguna.

En el caso de que haya una anomalía principal se deberá indicar en qué situación se deja el suministro.

#### Certificado de inspección

Deberás marcar esta opción para poder adjuntar el certificado de la inspección. Más adelante deberás hacer lo mismo para adjuntar la factura.

#### Datos de la Factura

Informa el importe de la factura, Número de tu factura y la fecha de facturación. Estos datos deben de coincidir con el documento adjunto.

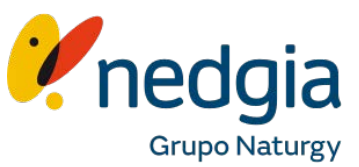

Una vez rellenado, nos aparecerá un resumen con los datos introducidos.

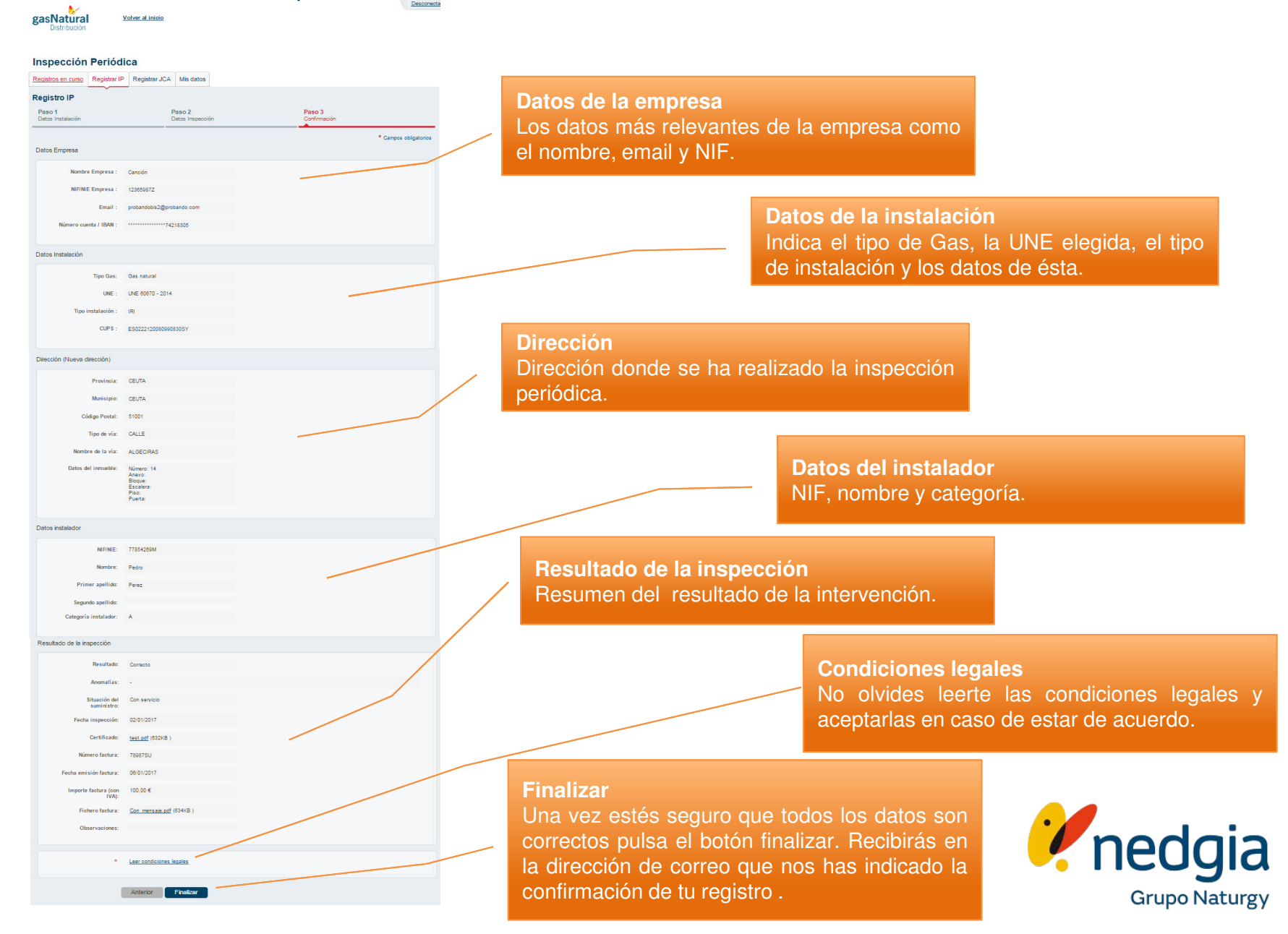

Al correo llegará un texto resumen de la inspección recién registrada

| 🔁 pdf5.pdf (653 KB)                                                                    | PRUEBA PDF.pdf (12 KB)                                                                                                    |                                                                                                    |  |  |
|----------------------------------------------------------------------------------------|----------------------------------------------------------------------------------------------------|----------------------------------------------------------------------------------------------------|--|--|
|                                                                                        | Se ha registrado el certificado:<br><b>Datos de la empresa</b><br>Empresa: Darão SA<br>NIF/CIF/NIE: 67326732M<br>Email: <u>.com</u>                                                                                                    | Datos de la empresa<br>Los datos más relevantes de la empresa como<br>el nombre, email y NIF.                    |  |  |
| Ficheros<br>adjuntados                                                                 | Datos instalación<br>Tipo Gas: Gas natural<br>UNE: UNE_60670_2014<br>Tipo Instalación: IRC                                                                                                    | Datos de la instalación<br>Indica el tipo de Gas, la UNE elegida, el tipo<br>de instalación y los datos de esta. |  |  |
| Puedes<br>comprobar la<br>factura y el<br>certificado<br>adjuntados en<br>el registro. | Dirección instalación<br>Provincia: BARCELONA<br>Municipio: SABADELL<br>Código postal: 08207<br>Tipo vía: CALLE<br>Vía: ALPS<br>Número: 0007<br>Anexo:<br>Bloque:<br>Escalera:<br>Piso:                                                                            | <b>Dirección</b><br>Dirección donde se ha realizado la inspección<br>periódica.                                  |  |  |
|                                                                                        | Puerta:<br>Datos instalador                                                                                                    | Datos del instalador<br>NIF, nombre y categoría.                                                                 |  |  |
|                                                                                        | NIF/NIE: 38100690v<br>Nombre: j<br>Primer apellido: q<br>Segundo apellido:<br>Categoría: A<br>Resultado inspección<br>Resultado: Correcto<br>Anomalías: -                                                                                                    | <b>Resultado de la inspección</b><br>Resumen del resultado de la intervención.                                   |  |  |
|                                                                                        | Situación del suministro: Con Servicio<br>Fecha inspeción: 21/12/2016<br>Número factura: 9823<br>Importe factura: 100,0<br>Fecha factura: 21/12/2016<br>Observaciones:<br>Atentamente.<br>Gas Natural Distribución<br>www.qasnaturaldistribucion.com<br>Nota Legal | Enlaces<br>Puedes acceder a la página principal de gas<br>natural distribución o ver la nota legal.              |  |  |
| 10                                                                                     |                                                                                                    | Grupo Naturgy                                                                                                    |  |  |

Una vez nos hayamos identificado y entrado en la pestaña de Registro JCA accederás al siguiente formulario.

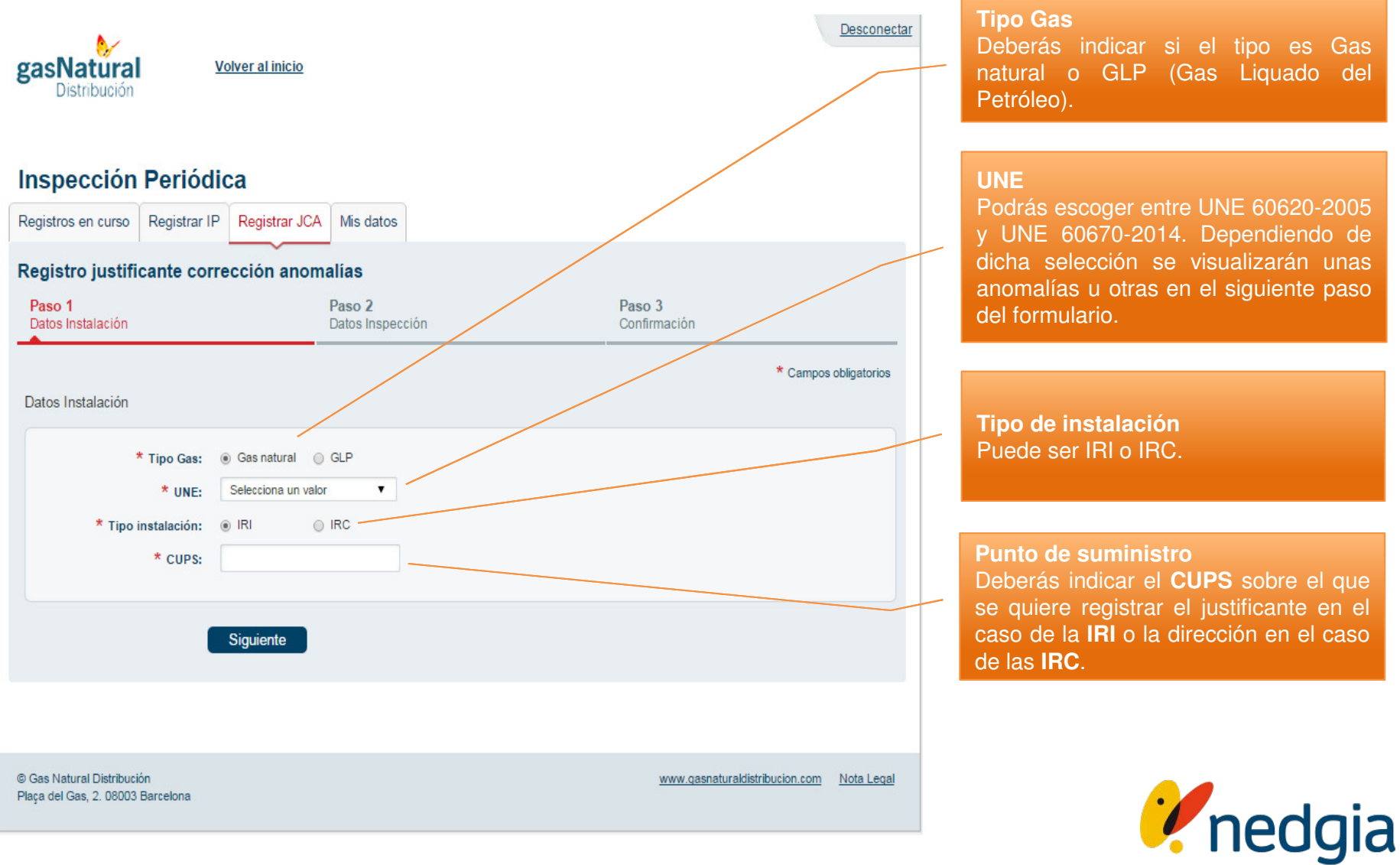

Si el tipo de instalación es IRC, el formulario sería este.

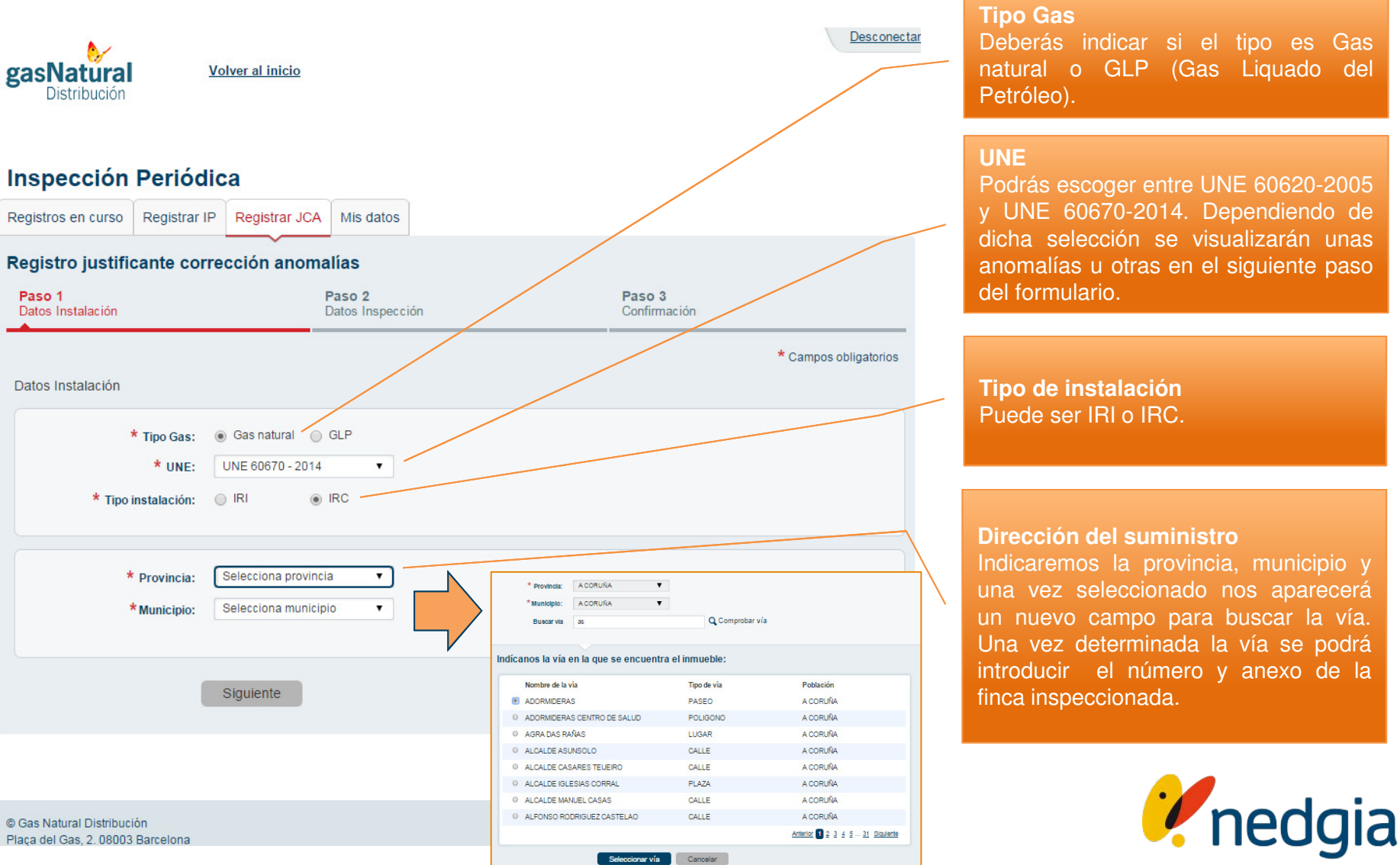

Grupo Naturgy

Debemos rellenar los datos de la inspección.

| gasNatural<br>Distribución                                      | <u>Volver al inicio</u>                         | Desconectar                                                                                                    |                                                                                                    |
|-----------------------------------------------------------------|-------------------------------------------------|----------------------------------------------------------------------------------------------------|----------------------------------------------------------------------------------------------------|
| Inspección Periód<br>Registros en curso Registrar II            | P Registrar JCA Mis datos                       |                                                                                                    |                                                                                                    |
| Registro justificante cor<br>Paso 1<br>Datos Instalación        | rección anomalías<br>Paso 2<br>Datos Inspección | Paso 3<br>Confirmación                                                                                             | Situación del suministro<br>Selecciona la situación en la que<br>queda el suministro tras el       |
| Resultado de la Inspección                                      |                                                 | * Campos obligatorios                                                                                              |                                                                                                    |
| * Situación del<br>Suministro:<br>* Anomalías<br>corregidas:    | Selecciona un valor                             | lormitorio, o en local de baño o ducha<br>paredes calientes de un horno u otros<br>acuación de los productos de la | <b>Anomalías corregidas</b><br>Se señalan las anomalías que se<br>han corregido durante el proceso |
| * Fecha Justificante:<br>* Justificante:<br>Observaciones:      | Examinar                                        |                                                                                                    | Datos del justificante<br>Necesitamos la fecha y una copia<br>escaneada del justificante           |
| © Gas Natural Distribución<br>Plaça del Gas, 2. 08003 Barcelona |                                                 | www.gasnaturaldistribucion.com Nota Legal                                                                          | <b>i</b> nedg                                                                                      |

2

Una vez rellenado, nos aparecerá un resumen con los datos introducidos.

#### Inspección Periódica

| Registros en curso Registrar II     | P Registrar JCA                                            | Mis datos                                  |                 |                  |                                                                         |
|-------------------------------------|------------------------------------------------------------|--------------------------------------------|-----------------|------------------|-------------------------------------------------------------------------|
| Registro justificante con<br>Paso 1 | rrección ano                                               | malías<br>Paso 2                           | Paso 3          |                  | Datos de la empresa<br>Los datos más relevantes de la empresa como      |
| Datos Instalación                   |                                                            | Datos Inspección                           | Confirmación    | /                | el nombre, email y NIF.                                                 |
|                                     |                                                            |                                            | * Cam           | pos obligatorios |                                                                         |
| Datos Empresa                       |                                                            |                                            |                 |                  |                                                                         |
| Nombre Empresa :                    | Dar¿o SA                                                   |                                            |                 |                  | Datos de la instalación                                                 |
| NIF/NIE :                           | 67326732M                                                  |                                            |                 |                  | Indica el tipo de Gas, la UNE elegida, el tipo                          |
| Email :                             | ujpcpnnrr@gasna                                            | turalfenosa.com                            |                 |                  | de instalación y los datos de esta                                      |
| Datos Instalación                   |                                                            |                                            |                 |                  |                                                                         |
| Tipo Gas :                          | Gas natural                                                |                                            |                 |                  | Resultado de la inspección<br>Resumen del resultado de la intervención. |
| UNE :                               | UNE 60670 - 201                                            | 4                                          |                 |                  |                                                                         |
| Tipo instalación :                  | IRI                                                        |                                            |                 |                  |                                                                         |
| CUPS :                              | ES022212004927                                             | 5617BE                                     |                 |                  | Condiciones legales                                                     |
| Resultado de la Inspección          |                                                            |                                            |                 |                  | aceptarlas si estás de acuerdo.                                         |
| Situación del<br>Suministro:        | Con Servicio                                               |                                            |                 |                  |                                                                         |
| Anomalías corregidas :              | [IPa-2] - (<70 kW<br>o tipo B instalado<br>de baño o ducha | ) Aparato de gas de<br>en dormitorio, o en | tipo A<br>local |                  | Finalizar                                                               |
| Fecha Justificante :                | 01/11/2016                                                 |                                            |                 |                  | Una vez estés seguro que todos los datos son                            |
| Justificante :                      | test.pdf (632KB )                                          |                                            |                 |                  | la dirección de correo que nos has indicado la                          |
| Observaciones :                     |                                                            |                                            |                 |                  | confirmación de tu registro                                             |
| *                                   | Leer condiciones                                           | legales                                    |                 |                  | •                                                                       |
|                                     |                                                            |                                            |                 |                  | ned c                                                                   |
| [                                   | Anterior                                                   | Finalizar                                  |                 |                  |                                                                         |

Grupo Naturgy

6

Al correo llegará un texto resumen del justificante recién registrado

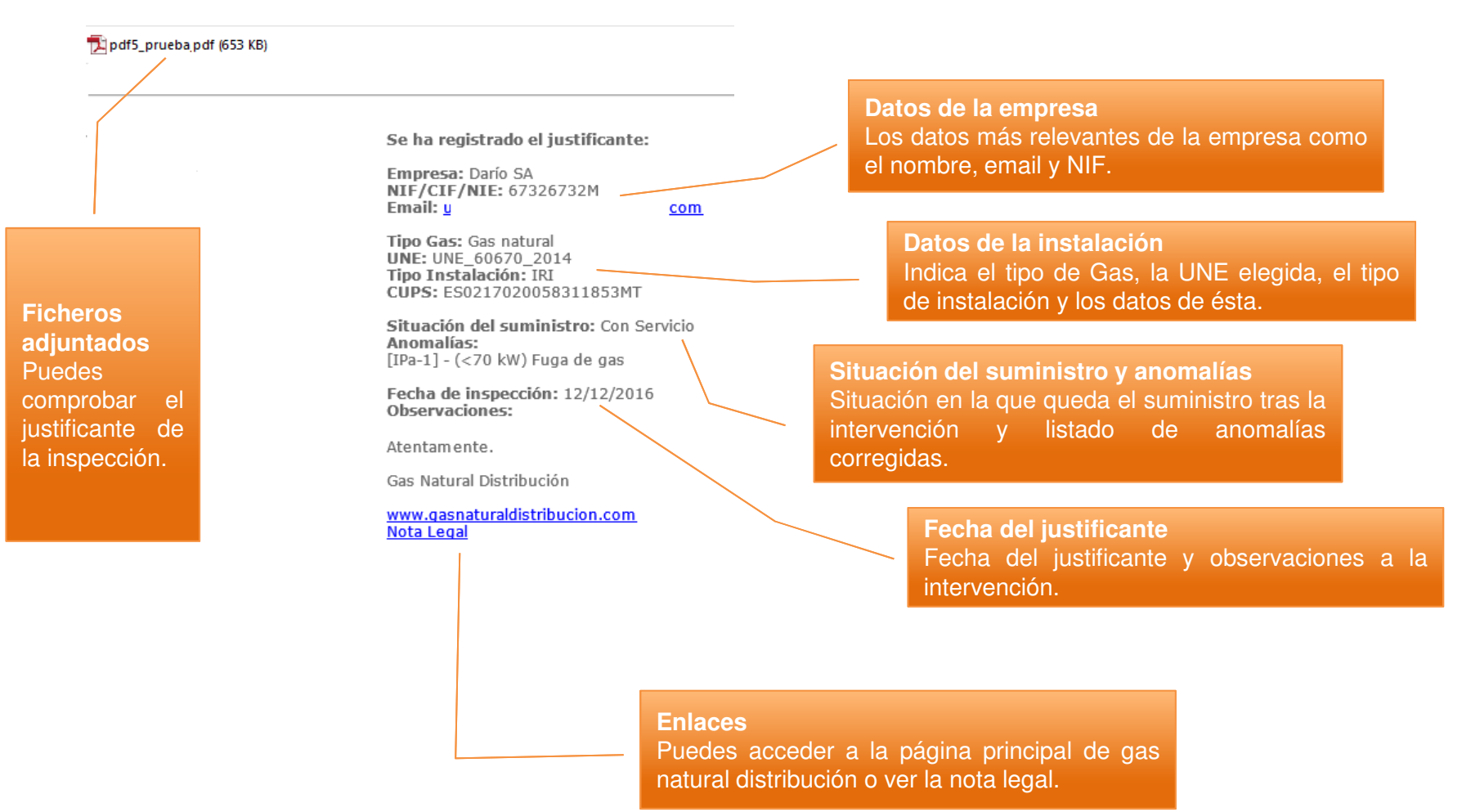

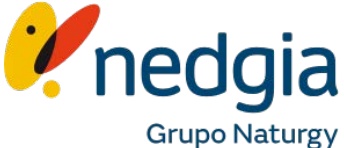

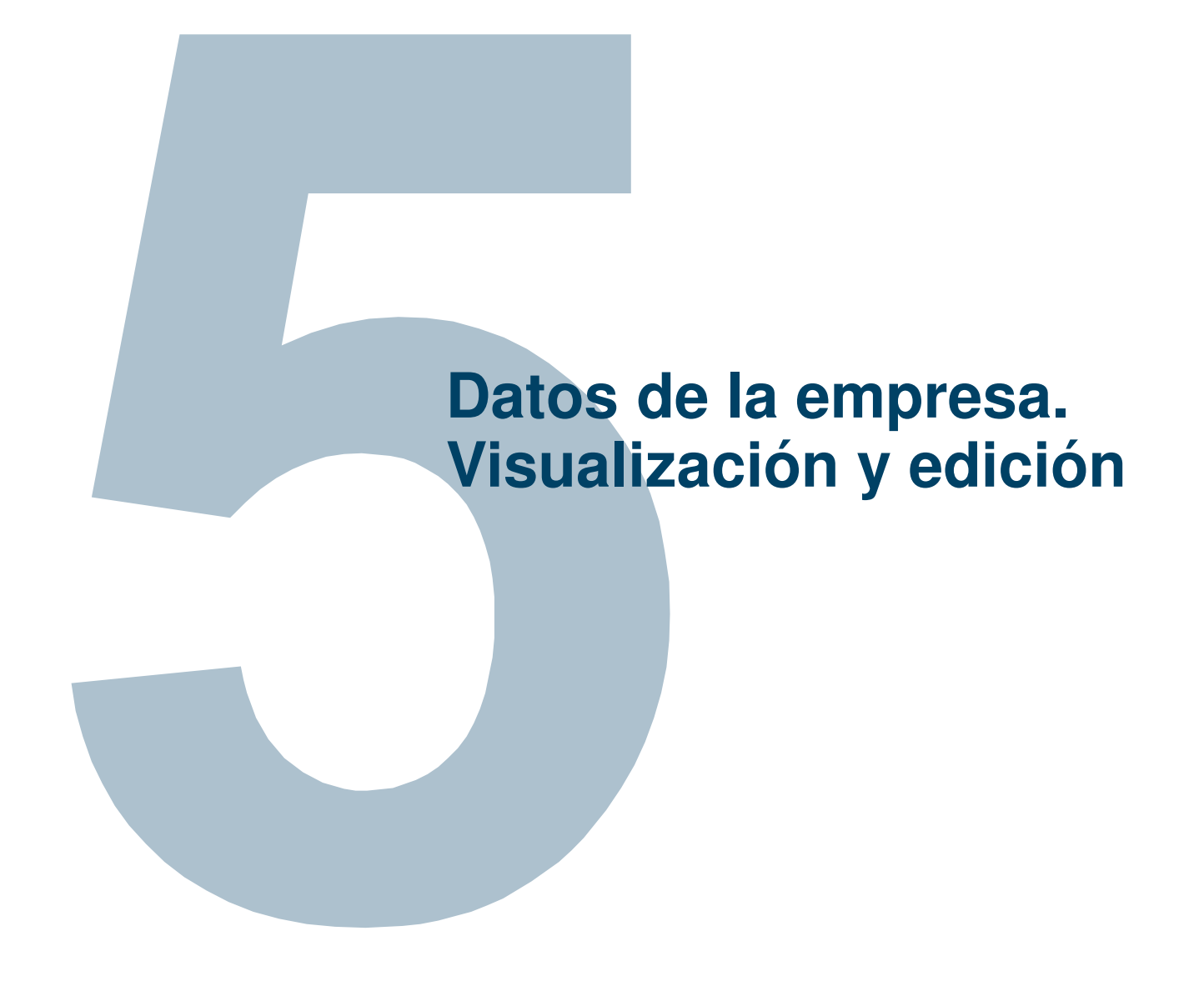

## 5. Datos de la empresa. Visualización y edición

Al acceder al formulario se visualizará la información relacionada con nuestra empresa.

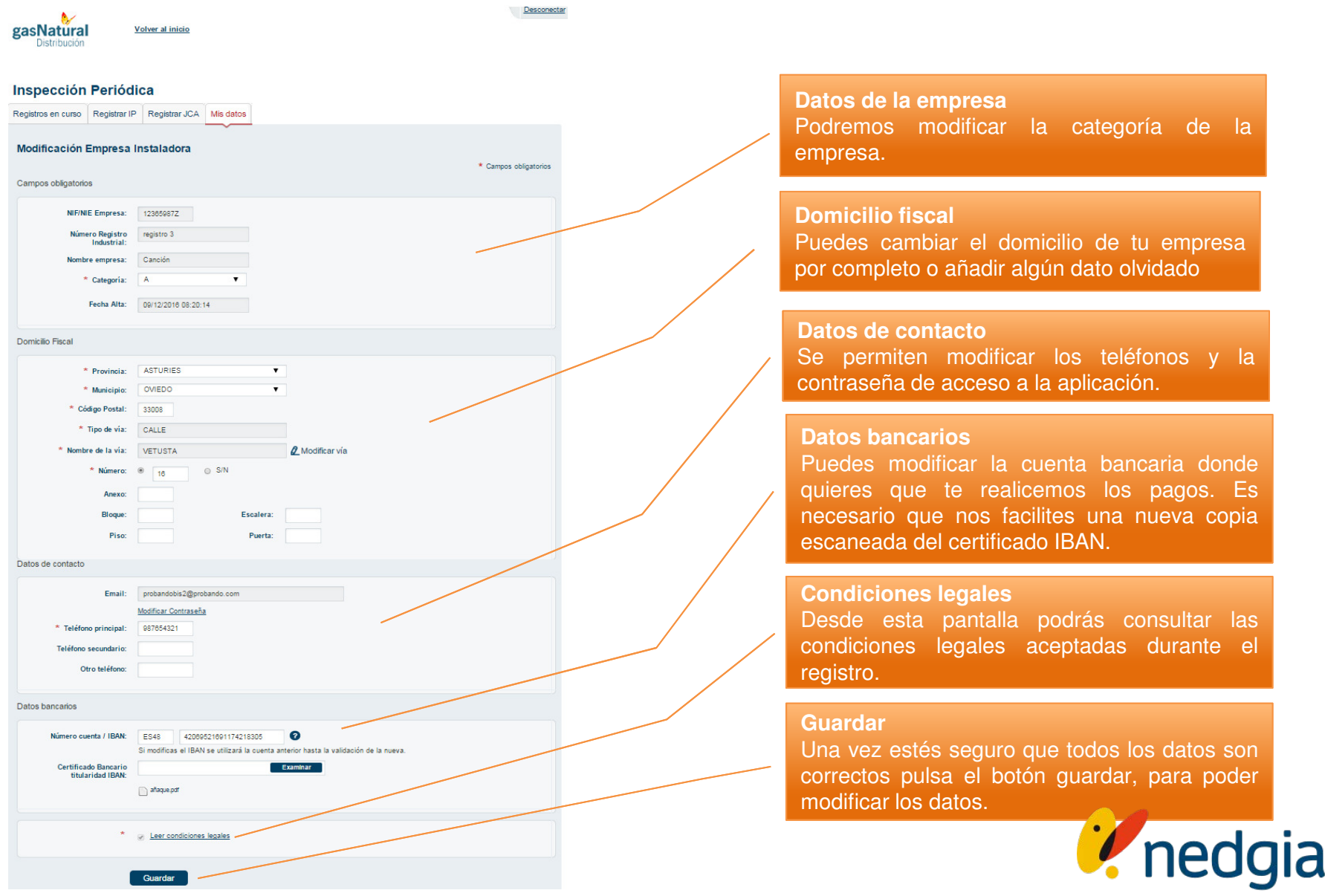

Grupo Naturgy

Esta presentación es propiedad de Gas Natural Distribución. Tanto su contenido temático como diseño gráfico es para uso exclusivo de su personal.

<sup>©</sup>Copyright Gas Natural SDG, S.A.

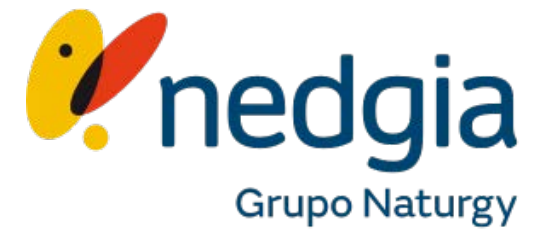